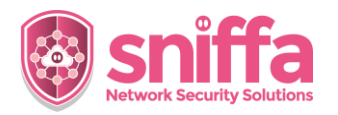

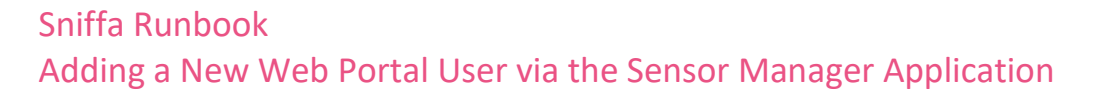

| Serial | Instruction                                                                                                    |                                                                                                    |
|--------|----------------------------------------------------------------------------------------------------|----------------------------------------------------------------------------------------------------|
|        | Overview<br>The Sniffa Sensor Manager Web Portal Application is an intuitive graphical user interface for<br>analysing network traffic metadata and viewing Snort <sup>™</sup> and/or Zeek <sup>™</sup> Alerts.<br>The Web Portal is designed to allow users controlled access to the data stored in the Sensor<br>Manager Application Database.                                                                                                    |                                                                                                    |
|        | <ul> <li>Users can be one of the following 5 Roles:</li> <li>Master <ul> <li>Admin level role with access to all pages and configuration settings.</li> <li>Analyst 1 <ul> <li>Analyst 1</li> <li>Analyst 2</li> <li>Analyst level role with access to Sensors and Alerts. Can self assign Alerts.</li> <li>Analyst 2</li> <li>Analyst level role with access to only assigned Sensors and Alerts.</li> <li>User <ul> <li>User</li> <li>User level role with access to assigned Sensor network traffic metadata.</li> <li>User Admin</li> <li>User level role with access to assigned Sensor network traffic metadata.</li> <li>Is able to add/edit/delete other User level accounts.</li> </ul> </li> <li>Note:</li> <li>Engineer level configuration is done using the Sensor Manager Application on the Windows<sup>™</sup> host.</li> </ul></li></ul></li></ul> |                                                                                                    |
| 1.     | Select the Admin Panel.<br>Select the 'Configure' menu item.<br>Select the 'Web Portal' menu item.<br>Select the 'User Logins' menu item.                                                                                                    | <ul> <li>Sniffa Sensor Manager (v.1.02.001)</li> <li>Admin</li> <li>Alerts</li> <li>Connections</li> <li>DNS</li> <li>HTTP</li> <li>HTTP</li> <li>HTTPS</li> </ul>                                                                    |
| 2.     | Select the 'Options' menu item.<br>Select the 'Add New User' menu item.                                                                                                    | Sniffa Sensor Manager (v.1.02.001)       Admin     i     Back     Options       Admin     User     Import Users From File (.csv)       Alerts     User     Example Import Template (.csv)       Onnections     Analyst2     UserAdmin |

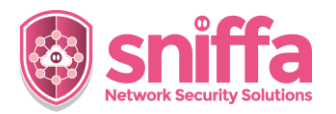

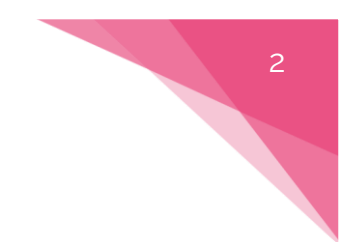

## Sniffa Runbook Adding a New Web Portal User via the Sensor Manager Application

| 3. | Add a Username.<br>Add an Email Address.<br>Select a Security Group.<br>Assign one or more Sensor to the User.<br><i>Notes:</i><br><i>Manager users can see all Sensors from</i><br><i>within the Web Portal.</i><br><i>Manager and UserAdmin users can create</i><br><i>new users via the Web Portal.</i> | A low low in the low low low low low low low low low low                   |
|----|----------------------------------------------------------------------------------------------------|----------------------------------------------------------------------------|
| 4. | Click on the button marked 'Add' to save the new user.                                                                                                    |                                                                            |
| 5. | <ul> <li>Use the right click menu option to:</li> <li>Edit user details.</li> <li>Reset user password to default.</li> <li>Delete user.</li> </ul>                                                                                                    | user1@sniffa.uk<br>Edit User Details<br>Reset User Password<br>Delete User |
| 6. | Go to Web Portal URL using Web Browser<br>Application.<br>Login using New User details.                                                                                                    | Sign a                                                                     |
| 8. | End of Runbook.                                                                                                    |                                                                            |